# Investment Grant-Aid Scheme for Private & Community SMEs

## A Guide to filling out your Expression of Interest Form

# EU Just Transition Regenerative Tourism & Placemaking Scheme for Ireland's Midlands 2023-2026

**Note:** This document provides guidance notes to help inform and support the completion of your Expression of Interest Form and should be read in conjunction with the **Scheme Guidelines**.

**Applicants:** Please ensure that you carefully read this document in conjunction with the Scheme Guidelines prior to completing the Expression of Interest Form.

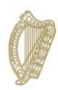

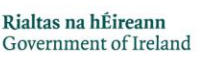

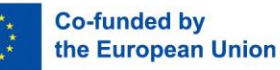

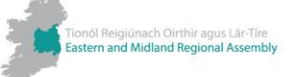

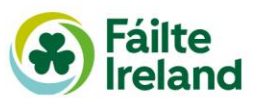

Co-funded by the Government of Ireland and the European Union through the EU Just Transition Fund

# Contents

imerick

COMMON

| Overview                                              | 3     |
|-------------------------------------------------------|-------|
| Starting your application to the Scheme               | K-4 7 |
| Page 1 of 6 - Your Account Details                    | 8     |
| Page 2 of 6 - About the Applicant                     |       |
| Page 3 of 6 - About the Project                       | 10    |
| Page 4 of 6 – About the Project Continued             | 11    |
| Page 5 of 6 - Sustainability and Regenerative Tourism | 12    |
| Page 6 of 6 – Declaration and Policies                | 13    |
| Final Screen – Submission Confirmation                | 14    |

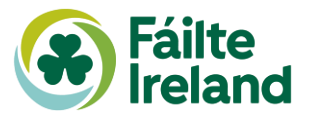

## **Overview**

**Applicants**: Please ensure that you carefully read this document in conjunction with the <u>Scheme Guidelines</u> prior to completing the Expression of Interest Form.

As part of the application, you will be required to upload information in the correct format, otherwise a delay in your Expression of Interest process may occur.

In addition, help text is provided within the six-page **Expression of Interest Form** at each question and should also be referred to.

At the Expressions of Interest stage, we are looking for your best estimate for timing and costs related to your project this can be updated as part of the application process.

For any questions on the scheme – please see <u>Scheme Guidelines</u> contact our Customer Support Team Tel: 0818 888800 or +353 (0)1-5741990 Email: Customer Support <u>customersupport@failteireland.ie</u>

### 5 Steps to applying for Investment Grant-Aid Scheme for Private & Community SMEs

| Step 1<br>Expression of Interest (EOI) | <ul> <li>Submit your EOI, closing date for Category 4 is 30th November 2023<br/>and closing date for the other Categories is 30th June 2024</li> <li>EOI through Fáílte Irelands Trade Portal</li> </ul> |
|----------------------------------------|----------------------------------------------------------------------------------------------------|
| Step 2<br>Evaluation                   | If successful, an application form is issued                                                                                                    |
| Step 3<br>Application Form             | <ul> <li>Application form submission is evaluated by Fáílte Ireland</li> <li>Letter of offer is issued</li> <li>Application form closing date 31st December 2024</li> </ul>                              |
| Step 4<br>Payment                      | <ul> <li>Grant drawn down in stages on submission of invoices</li> <li>All claims must be submitted no later than the 31st Oct 2026.</li> </ul>                                                          |
| Step 5<br>Project Complete             | <ul> <li>Project work is completed by 28<sup>th</sup> Aug 2026</li> </ul>                                                                                                    |

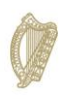

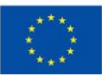

Co-funded by the European Union

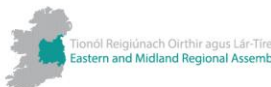

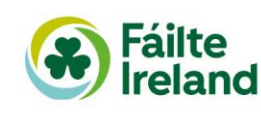

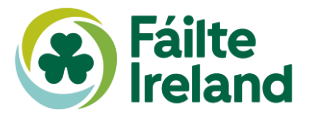

| Selection of<br>Category  | <ul> <li>Applicants may apply for one or more projects under the following<br/>Categories:</li> <li>Category 1 – Development or Enhancement of Sustainable Visitor<br/>Experiences</li> <li>Category 2 – Development of Sustainable/Low Carbon Tourist<br/>Accommodation</li> <li>Category 3 – Capital Project Planning &amp; Design</li> <li>Category 4 – Digital Transformation</li> <li>Category 5 – Accessibility enhancements to provide a more inclusive<br/>visitor experience</li> </ul>                                                                                                    |
|---------------------------|----------------------------------------------------------------------------------------------------|
| Expression of<br>Interest | <ul> <li>Applicants to all Categories are required to submit an Expression of<br/>Interest via the <u>Fáilte Ireland Trade Portal</u> and registration is<br/>mandatory.</li> <li>Projects of €10,000 or less will progress directly to the Evaluation<br/>stage. Application Forms will only be issued for projects of €10,001 or<br/>above.</li> <li>Expressions of Interest are to be submitted via the prescribed<br/>Expression of Interest form on <u>Fáilte Ireland Trade Portal</u></li> </ul>                                                                                                    |
| Guidance                  | <ul> <li>Guidelines are available at <u>Application Guidelines: Investment Grant-Aid scheme for Private and Community SMEs</u></li> <li>FAQs are available at <u>Investment Grant-Aid scheme for Private and Community SMEs FAQs</u></li> <li>Further clarity on the Guidelines is also available by Customer Support team Tel: 0818 888800 or +353 (0)1-5741990 Email: Customer Support <u>customersupport@failteireland.ie</u><br/>To facilitate applicants who require additional supports in submitting Expressions of Interest or Application Forms contact Customer Services team Tel: 0818 888800 or +353 (0)1-5741990 Email: Customer Support <u>customersupport@failteireland.ie</u></li> </ul> |

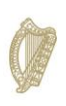

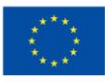

Co-funded by the European Union

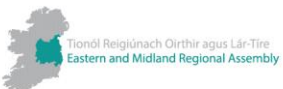

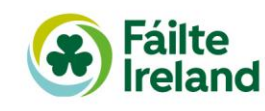

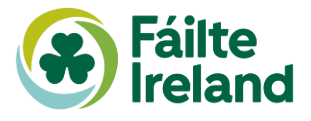

| Application Form | <ul> <li>An Application Form will be issued to successful Expression of Interest applicants.</li> <li>Where required, Supporting Documentation is to be submitted with the Application Form.</li> <li>The supporting Guidelines contain additional information on completing the Application Forms and Supporting Documentation.</li> <li>During the Application stage, Fáilte Ireland may seek additional information and/or meetings with the applicant.</li> <li>To facilitate applicants who require additional supports in submitting Expressions of Interest or Application Forms contact Customer Services team Tel: 0818 888800 or +353 (0)1-5741990 Email: Customer Support <u>customersupport@failteireland.ie</u></li> </ul>                                                                                                |
|------------------|----------------------------------------------------------------------------------------------------|
| Evaluation       | <ul> <li>Expressions of Interest and Applications will be evaluated via a standardised Fáilte Ireland process. The Evaluation will be based on the criteria.</li> <li>Processing times will vary depending on the amount of funding applied for, the scale of the project and the volume of supporting documentation required.</li> <li>Appointments to speak to Fáilte Ireland staff can be made via the via the engagement request form during the Evaluation stage, Fáilte Ireland may seek additional information and/or meetings with the applicant.</li> <li>To facilitate applicants who require additional supports in submitting Expressions of Interest or Application Forms contact Customer Services team Tel: 0818 888800 or +353 (0)1-5741990 Email: Customer Support <u>customersupport@failteireland.ie</u></li> </ul> |
| Response         | <ul> <li>Approval</li> <li>Letter of Offer</li> <li>Refusal</li> <li>Appeal</li> </ul>                                                                                                    |

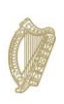

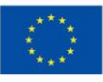

Co-funded by the European Union

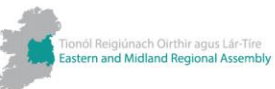

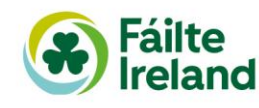

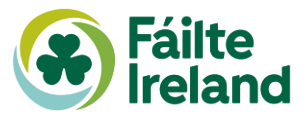

## Where to complete the Expressions of Interest Form

Expressions of Interest and Funding Applications will only be accepted through the <u>Fáilte Ireland Trade Portal</u> forms.

### Sign up for a Trade Portal account:

If you do not have a Trade Portal Account, please sign up for an account.

### If you have a Fáilte Ireland Trade Portal Account:

Note the Expression of Interest Form will have been automatically allocated for you. To check, sign into your account, then click the 'Funding" tab, New Applications. Applicants should review the <u>guidelines</u> before submitting an expression of Interest.

## Frequently Asked Questions (FAQs)

Fáilte Ireland is keen to respond to any questions or queries that might arise from Applicants during the process. We will therefore facilitate a 'Frequently Asked Questions' (FAQs) process whereby applicants can submit queries to customersupport@failteireland.ie.

While we will respond to all queries, we will also create an FAQ section on the website which will be updating on a regular basis and made available to all Applicants at the following link. Fáilte Ireland encourages all applicants to avail of the opportunity to engage directly with us and to review all materials that we issue in relation to the EU Just Transition Fund and the application process on the website.

As this document aims to guide you

through the expression of interest form, see below an outline what is required on each page.

# Guidance for using the navigation buttons on each page of the form

- 1. SAVE: this will save all entered text. You can leave and return to the page and all text entered will be saved.
- SAVE & EXIT: this will save all entered text and exit the application form. When you return to the form, you will resume where you left off.
- 3. **DISCARD**: if you select this option, you will discard the full application form and everything you have entered will be lost. You will then need to start a new application.
- 4. PREVIOUS: if you select this you will go back to the preceding page, any text not saved on the current page you were working on will be lost. Please ensure you 'Save' prior to selecting 'Previous'.
- 5. NEXT: this brings you on to the next page.

Please note: It is advisable to 'Save' each page before you proceed to the next. In sections where responses require a large amount of text, it is advisable to Press 'Save' to save entered text.

If you have any issues filling out the form, please contact our Customer Support Team Tel: 0818 888800 or +353 (0)1-5741990 or email customersupport@failteireland.ie. Please include your unique application ID number.

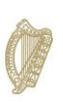

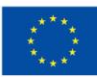

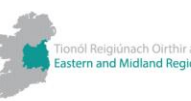

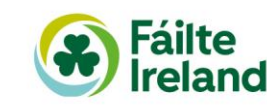

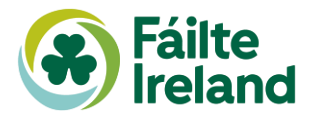

## Starting your application to the Scheme

|                                                                                                    | (1990) 1     Optimizer (1990) 1       Imme to Fâilte Ireland'   Please choose one of our service       Image: Construction of the image: Construction of the image: Constructitent of the image: Construction of the image: Construction | Padag Bainas Polita<br>S Trade Po<br>2es below. | Sheet Experience - Support  Trtal  Prrise Supports  Samess promute |                             | Log into <u>Fáilte Ireland's Trade</u><br>Portal and choose Funding fro<br>the top navigation                           |
|----------------------------------------------------------------------------------------------------|----------------------------------------------------------------------------------------------------|-------------------------------------------------|--------------------------------------------------------------------|-----------------------------|----------------------------------------------------------------------------------------------------|
|                                                                                                    | Quality Assurance Opportunities     Deportunities                                                                                                    | s - Funding -                                   | Business Profile                                                   | Username                    | Click on the <b>Expression of</b><br>Interest form (EOI) to highlight<br>Click <b>Next</b> at the bottom of the<br>page |
| EOI form; EU JTF Investment Grant-Aid<br>Scheme for Private and Community SMEs                                                         | EU Just Transition Fund Regenerative<br>Tourism & Placemaking Scheme for<br>Ireland's Hidlands 2023 2005, Investment.<br>Crant-kild Scheme for Private and<br>Community SHES. Co-funded by the<br>Government of Ireland and the European<br>Union through the EU Just Transition Fund                                                                                                    | 29 August 2023<br>08:00                         | 28 February 2024 17:00                                             |                             |                                                                                                    |
| EOI form; for Category 4 only (Digital<br>Transformation). EU JTF Investment Grant-<br>Aid Scheme for Private and Community<br>SMEs    | EU Just Transition Fund Regenerative<br>Tourism & Placomaking Schome for<br>Ireland's Hidlands 2023-2026. Investment<br>Grant-Aid Scheme for Private and<br>Community SMEs. Co-funded by the<br>Government of Ireland and the European<br>Union through the EU Just Transition Fund                                                                                                    | 29 August 2023<br>08:00                         | 26 February 2024 17:00                                             |                             |                                                                                                    |
| EOI form, for Category 5 only (Accessibility<br>enhancements). EU JTF Investment Grant-<br>Aid Scheme for Private and Community<br>SME | EU Just Transition Fund Regenerative<br>Tourism & Placemaking Scheme for<br>Ireland's Hildinads 2023-2020. Investment<br>Grant-Aid scheme for SMLS. Co-funded by<br>the Government of Ireland and the<br>European Union through the EU Just<br>Transition Fund                                                                                                    | 29 August 2023<br>08:00                         | 26 February 2024 17:00                                             |                             |                                                                                                    |
| Fáilte<br>Ireland                                                                                                    | Quality Assurance - Opportunities -                                                                                                    | Funding - Busine                                | Next                                                               | Vsername<br>nce – Suppliers |                                                                                                    |
|                                                                                                    |                                                                                                    |                                                 |                                                                    | Sec. 1                      |                                                                                                    |
| ase select a Funding Scheme below and click "Next"                                                                                     | to begin or continue your application.                                                                                                    |                                                 |                                                                    |                             | Choose your business                                                                                                    |

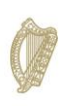

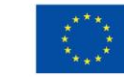

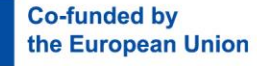

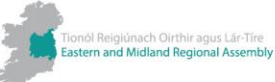

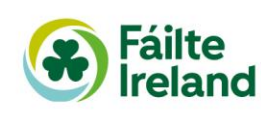

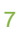

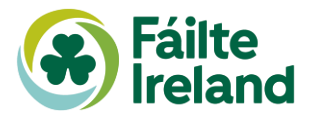

## Page 1 of 6 - Your Account Details

|             | Fáilte<br>Ireland                                                                                                    | Username                                                                                                    |
|-------------|----------------------------------------------------------------------------------------------------|----------------------------------------------------------------------------------------------------|
|             | Trade Events - Enterprise Supports - Quality Assurance - C                                                                                                    | Dpportunities - Funding - Business Profile                                                                                                    |
| EOI form; E | U JTF Investment Grant-Aid S                                                                                                    | cheme for Private and Community SMEs                                                                                                    |
|             | Page 1 of 6 - Your Account Details                                                                                                    | Application ID EJ2329490                                                                                                    |
|             | Rialtas na hÉireann<br>Government of Ireland         Image: Construction of Construction         Image: Construction of Construction         Image: Construction         Image: Construction | Ivna chomhchiatú ag<br>an Aonthe Eorpach<br>Ceuropean Union<br>Curopean Union                                                                  |
| E           | Please Read: Application Guidelines Investmen<br>SM                                                                                                    | t Grant Aid Scheme for Private and Community<br>IEs                                                                                            |
|             | This is a Read-Only Page.                                                                                                    |                                                                                                    |
|             | Your Account Details are currently recorded as follows. If the details are incorrect, p<br>if you have any questions please contact the Fällte Ireland Customer Support Team b                                                                                                    | lease update these on your Business Profile.<br>by email: customersupport@failteireland.ie.                                                    |
|             | Please note an expression of interest is not a guarantee of eligibility for funding. If ye<br>Community SMEs a member of our team will be in touch in the coming weeks to let                                                                                                    | ou have expressed an interest in the Investment Grant-Aid Scheme for Private &<br>you know if your Expression of Interest has been successful. |
|             |                                                                                                    |                                                                                                    |
|             | Applicant Details                                                                                                    |                                                                                                    |
|             | Account                                                                                                    | Key Contact                                                                                                    |
|             | Fáilte Ireland                                                                                                    |                                                                                                    |
|             | Office Address Line 1                                                                                                    | Office Address Line 2                                                                                                    |
|             |                                                                                                    |                                                                                                    |
|             | Office City/Town                                                                                                    | Office County                                                                                                    |
|             |                                                                                                    |                                                                                                    |
|             | Office Eircode                                                                                                    |                                                                                                    |
|             |                                                                                                    |                                                                                                    |
|             |                                                                                                    |                                                                                                    |
|             | Discard                                                                                                    | Nort                                                                                                    |

The first screen of the Expression of Interest Form is read only. This screen will have all the business information that Fáilte Ireland's holds about you. If any information on this screen is incorrect, please contact our Customer Support Team customersupport@failteireland.ie

Your unique **Application ID (Top Right)** will be generated and should be used in all correspondence on your application.

Click Save

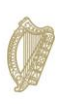

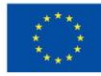

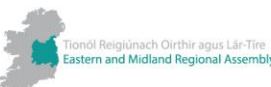

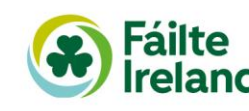

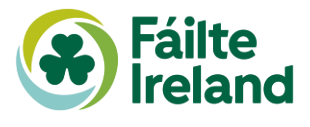

## Page 2 of 6 - About the Applicant

| Ireland                                                                                                    | Username                                                                                                    |
|----------------------------------------------------------------------------------------------------|----------------------------------------------------------------------------------------------------|
| Trade Events - Enterprise Supports - Quality Assurance - Opportunities - Funding                                                                                                    | Business Profile                                                                                                    |
| EU JTF Investment Grant-Aid Scheme fo                                                                                                    | r Private and Comm                                                                                                    |
| Page 2 of 6 - About the Applicant                                                                                                    | Application ID EJ2329490                                                                                                    |
| Applicants should complete this expression of interest form to register their interest i<br><u>funding</u> under the EU JTF investment Grant-Aid Scheme for Private & Community<br>Enhancement of Sustainable Visitor Experiences, 2 – Development of Sustainable Tou<br>Development, 4 – Digital Transformation and 5 Accessibility enhancements to provi                                   | n applying for one or more categories of<br>MEs; Categories: 1 – Development or<br>rist Accommodation, 3 – Capital Project<br>ide a more inclusive visitor experience. |
| Please ensize to complete all relevant socions below accurately.<br>Please click Suri: regulary on each gage as you anvigate through this form, so you do not lose any valuable infor<br>By clicking the DECARD betton, you will descard the hull form and everything you have entered will be lost, you will<br>If you have any exections, please contract: customers upport gillathereland | mation submitted.<br>vill then need to start a new Expression of Interest.                                                                                             |
| Section 1: About the Applicant                                                                                                    |                                                                                                    |
| \$ 1.1 Name of Contact Person for this application                                                                                                    |                                                                                                    |
| * 1.1.1 Job Title Role                                                                                                    |                                                                                                    |
|                                                                                                    |                                                                                                    |
| *1.1.2 Work Related Email                                                                                                    |                                                                                                    |
| *11.3 Contact Number                                                                                                    |                                                                                                    |
| #12 Name of Applicant Organisation                                                                                                    |                                                                                                    |
| Address of Applicant Organisation                                                                                                    |                                                                                                    |
| (#1.3 Address Line 1                                                                                                    |                                                                                                    |
| 1.3.1 Address Line 2                                                                                                    |                                                                                                    |
|                                                                                                    |                                                                                                    |
|                                                                                                    |                                                                                                    |
| *13.3 County                                                                                                    |                                                                                                    |
| 1.3.4 Eircode                                                                                                    |                                                                                                    |
| 1.3.5 Website                                                                                                    |                                                                                                    |
|                                                                                                    |                                                                                                    |
| *LA type of organisation                                                                                                    |                                                                                                    |
| If Other, please specify                                                                                                    |                                                                                                    |
| * 1.5 Please select the option below that best describes the enterprise / organisation associated with this applicati                                                                                                    | ion.                                                                                                    |
| 1. Micro Enterprise - Less than 10 employees 🗸                                                                                                    |                                                                                                    |
| if other, please specify                                                                                                    |                                                                                                    |
| 1.4 Parent Company - If the applicant organisation is part of a group, please provide the name of the Ultimate Paren                                                                                                    | nt Company and outline the Group structure.                                                                                                    |
|                                                                                                    |                                                                                                    |
| *17 For how long has the applicant organisation been in operation?                                                                                                    |                                                                                                    |
| More than 6 Months                                                                                                    |                                                                                                    |
| Lo rease citer you annot without tect of without 2023 in Avanade                                                                                                    |                                                                                                    |
| *1.9 Please enter your annual turnover Net of VAT for 2022                                                                                                    |                                                                                                    |
| 110 Plassa ontar your someil himser kar of UKT for note                                                                                                    |                                                                                                    |
| the rease time jour allina unions net of varior 2019                                                                                                    |                                                                                                    |
| \$1.11 Please provide your Tax Reference Number                                                                                                    |                                                                                                    |
|                                                                                                    |                                                                                                    |
|                                                                                                    |                                                                                                    |

**Section 1**: is about you the applicant and the applicant's business. Please complete all relevant and mandatory information required on the form.

You will see different questions following question 1.7 For how long has the applicant organisation been in operation?

If you select:

SMEs

#### Less than six months

Start-ups/ New Enterprises: To be eligible to apply to this grant scheme, an enterprise in operation for less than 6 months will need to have adequately demonstrated in their application (in the view of Fáilte Ireland) that they; **1.** Will generate employment. **2.** Can demonstrate a track record in business in the view of Fáilte Ireland. **3.** Will operate in the defined territory on or before end 2026. **4.** Can demonstrate on application the ability to develop and deliver a sustainable and regenerative tourism project.

1.8 Have you registered your organisation with the Revenue?

1.9 If Yes, please upload a copy of the confirmation letter from the Revenue confirming that your organisation is registered for Corporation Tax.

1.10 How many new FTE (Full-time Equivalent) positions will be created within 3 years of commencing business?

1.11 If you have developed a business plan for your organisation, please upload it here. Note; if you are successful at EOI stage a business plan will be required as part of your application.

Or, if you select:

#### More than six months

1.8 Please enter your annual turnover Net of VAT for 2023 - If Available

1.9 Please enter your annual turnover  $\ensuremath{\mathsf{Net}}$  of VAT for 2022

1.10 Please enter your annual turnover Net of VAT for 2019

1.11 Please provide your Tax Reference Number

File Size limit 25MB

Click Save

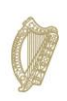

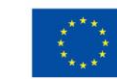

Co-funded by the European Union

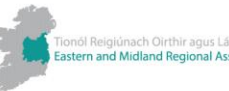

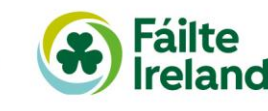

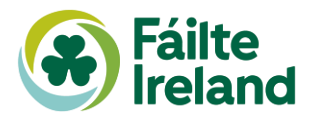

## Page 3 of 6 - About the Project

| EOI form; E | U JTF Investment Grant-Aid Scheme for Private and Comm                                                                                                    | unity SMEs     |
|-------------|----------------------------------------------------------------------------------------------------|----------------|
| - 30        | Page 3 of 6 - About the Project Application ID E/2329490                                                                                                    |                |
| -           | Please ensure to complete all relevant sections below accurately.<br>Please educet Cell Start regularity on each page as you rankplate through this form, so you do not lose any valuable information submitted.<br>By clicking the tochcol buttort, you will accurate the fill form and everything you have entered will be lost. You will then need to start a new Expression of Interest.<br>By you have any questions, please contact customeruspond glashaniand us.                                                                                                    |                |
| R.          | Section 2 - About the Project                                                                                                    |                |
|             | #2. Project name / Working litte                                                                                                    | and the second |
|             | #21 Project Description<br>de 1200 Aussen                                                                                                    |                |
|             |                                                                                                    |                |
|             | 2.2 Please provide any additional information specific to your project<br>of al 100 dwenters                                                                                                    |                |
|             |                                                                                                    |                |
|             | Please upload any additional information specific to your project.                                                                                                    |                |
|             | Add Files                                                                                                    |                |
|             | Project Location<br>All applicant must need availability of the ITI defined area set out below, while the applicant may have offices outside the location, only activities occurring within the ITI area<br>will be edge for function.                                                                                                    |                |
|             | v Addus of the sector                                                                                                    |                |
|             | Address of the project                                                                                                    |                |
|             | 2.4.2 Address line 2                                                                                                    |                |
|             |                                                                                                    |                |
|             | #2A.3 City Town                                                                                                    |                |
|             | *2.4.4 County                                                                                                    |                |
|             | 2.4.5 Elicode                                                                                                    |                |
|             | Project Programme<br>outline the planeed regist start and red dates and outline the key preject millestenes through to completion.                                                                                                    |                |
|             | 2.5 Estimated Project Start Date     dd mmn yyyy                                                                                                    |                |
|             | #2.5.1 Stimated Project Completion Date     dytmm vvvv                                                                                                    |                |
|             |                                                                                                    |                |
|             |                                                                                                    |                |
|             |                                                                                                    |                |
|             |                                                                                                    |                |
|             |                                                                                                    |                |
|             | 2.6.1 Please confirm your commitment to the objectives of the Tourism Investment Scheme for SMEs programme, to grow commercially with digital improvement at the<br>heart of your strategic plan.     Commercial and the scheme of the Tourism Investment Scheme for SMEs programme.                                                                                                    |                |
|             | 2.7 Are you also applying for Category 5 - Accessibility enhancements to provide a more inclusive visitor experience?                                                                                                    |                |
|             | Ver.         •           # 2.71 Have you had an Accossibility Audit completed for your organisation by a professional Accessibility Expert?                                                                                                    |                |
|             | 2.7.2 If ves, please enter the date of the Audit                                                                                                    |                |
|             | ddi mmi yyyyy                                                                                                    |                |
|             | Add Files                                                                                                    |                |
|             | 22.4 Have you made any investments in making your facilities accessible, and or in the provision of online and offline access information or accessible customer service in the past 3 years?                                                                                                    |                |
|             | 2.5.5 If Yes, please describe what your have invested in to make your facilities online and offine accessible.     0 at 25 sharkers:                                                                                                    |                |
|             |                                                                                                    |                |
|             | 27.8 should your business be offered an accessibility audit you will be required to provide access and commit your time to work with the Accessibility auditor appointed                                                                                                    |                |
|             | by rate research to above them complete the audit on your premises. This audit will inform the subsequent application to raile related for functing to imprement the<br>specifical improvements. In addition to the commitment from your, the auditors report many commend railing of utall and or managorismet. While any such training will be<br>provided and finded by siller leads through the Aust Transition Toerlinn Learning Network, it will again require a worthehild committenent of stall time.<br>Please tick to committenent on your the above and accept these requirements by taking the table. |                |
|             | 0                                                                                                    |                |
|             | Discard Save and Edit Previous Next                                                                                                    |                |

#### Section 2: About the Project

Please add a description and any additional information about the project here. Files can be submitted as part of this section to a maximum size of 25mb.

2.1 Project Description (2000 characters)

2.2 Please provide any additional information specific to your project (1100 characters)

#### **Project Location**

All applicants must operate within the <u>Just</u> <u>Transition Fund defined area</u> set out below, while the applicant may have offices outside the location, only activities occurring within the <u>JTF area</u> will be eligible for funding.

If you are unsure if your project location is in the EU JTF defined area please consult the EU JTF Territories map

At this point you can express your interest in Category 4 and 5 as part of your form.

2.5 Are you also applying for Category 4 - Digital Transformation?

2.5.1 Please confirm your commitment to the objectives of the Tourism Investment Scheme for SMEs programme, to grow commercially with digital improvement at the heart of your strategic plan.

I confirm my commitment to the objectives of the Tourism Investment Scheme for SMEs programme.

#### **Project Programme**

Outline the planned Project Start and End dates and outline the key project milestones through to completion

Click Save

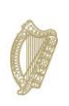

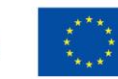

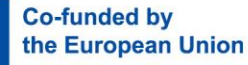

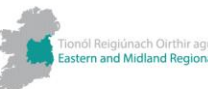

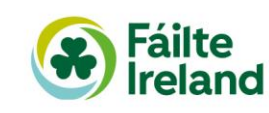

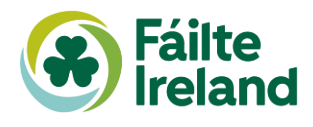

## Page 4 of 6 – About the Project Continued

| Page / of 6 - About the Project C                                                                                                    | Application ID EJ232949                                                                                                    |
|----------------------------------------------------------------------------------------------------|----------------------------------------------------------------------------------------------------|
| Page 4 of 6 - About the Project C                                                                                                    | onunued                                                                                                    |
| Please ensure to complete all relevant sections below accurately.<br>Please click SAVE remularly on each name as you ravinate through this form so yo            | i do not lose any valuable information submitted                                                                                         |
| By clicking the DISCARD button, you will discard the full form and everything you<br>If you have any questions, please contact customersupport@failteireland.ie. | have entered will be lost. You will then need to start a new Expression of Interest.                                                     |
| Project Categories                                                                                                    |                                                                                                    |
| 2.8 Please select the Project Categories are you applying under and list them in orde                                                                            | er of priority so that we can assess projects in this order.                                                                             |
| \$2.8.1 Priority 1                                                                                                    |                                                                                                    |
|                                                                                                    | Y                                                                                                    |
| \$2.8.2 Estimated Project Costs - Priority 1                                                                                                    |                                                                                                    |
|                                                                                                    |                                                                                                    |
| 2.8.3 Priority 2                                                                                                    |                                                                                                    |
|                                                                                                    | ×                                                                                                    |
| 9.8.4. Estimated Broject Ocste - Briefly 9                                                                                                    |                                                                                                    |
| 2.64 Callaber Toject Cold Thong 2                                                                                                    |                                                                                                    |
|                                                                                                    |                                                                                                    |
| 2.8.5 Phoney 3                                                                                                    |                                                                                                    |
|                                                                                                    | v                                                                                                    |
| 2.8.6 Estimated Project costs - Priority 3                                                                                                    |                                                                                                    |
|                                                                                                    |                                                                                                    |
| 2.8.7 Priority 4                                                                                                    |                                                                                                    |
|                                                                                                    | ~                                                                                                    |
| 2.8.8 Estimated Project costs - Priority 4                                                                                                    |                                                                                                    |
|                                                                                                    |                                                                                                    |
| 2.8.9 Priority 5                                                                                                    |                                                                                                    |
| www.isengle.                                                                                                    | )                                                                                                    |
| 2.8.10 Estimated Project Costs - Priority S                                                                                                    |                                                                                                    |
|                                                                                                    |                                                                                                    |
| Previous Funding                                                                                                    |                                                                                                    |
| \$2.10 Has this project previously been approved for funding by Failte Ireland?                                                                                  |                                                                                                    |
| Yes 👻                                                                                                    |                                                                                                    |
| \$2.10.1 Project Name                                                                                                    |                                                                                                    |
|                                                                                                    |                                                                                                    |
| \$2.0.2 Year of Approval                                                                                                    |                                                                                                    |
| \$2.10.3 Name of investment Grant Scheme                                                                                                    |                                                                                                    |
|                                                                                                    |                                                                                                    |
| \$2.10.4 Investment Grant Amount                                                                                                    |                                                                                                    |
|                                                                                                    |                                                                                                    |
| \$2.10.5 Was this De Minimis funding?                                                                                                    |                                                                                                    |
| v                                                                                                    |                                                                                                    |
| \$2.10.6 Investment Grant Amount drawn down to date                                                                                                    |                                                                                                    |
| Right to Undertake the Project<br>The applicant must have the legal right to undertake the project at the proposed site                                          | location. They must own the land or have a lease of acceptable duration at the point or<br>noticed of the servicest exemplation or base? |
| approximation (compared and the cited                                                                                                    | perrow men prights completion at maty.                                                                                                   |
| ¥2.11 Do you dwn the site?                                                                                                    |                                                                                                    |
| \$2.11.1 Do you lease the site?                                                                                                    |                                                                                                    |
| Yes 👻                                                                                                    |                                                                                                    |
| \$2.11.2 How many years are left on the lease?                                                                                                    |                                                                                                    |
|                                                                                                    |                                                                                                    |
| lanning Permission<br>ease note, if planning is required but not yet approved you may be eligible for Catego                                                     | ory 5 funding only.                                                                                                    |
| 2.12 Do you need Planning Permission for this proposed project?<br>Yes                                                                                           |                                                                                                    |
| 2.12.1 Has Planning approval been secured?                                                                                                    |                                                                                                    |
| 12.2 If planning has been secured, please upload planning permission reference numb                                                                              | er and grant conditions                                                                                                    |
|                                                                                                    |                                                                                                    |

#### **Project Categories**

Es

In this section you can select the categories of funding you wish to avail of. You will be required to list them in order of priority and record the estimated project costs associated with each category. For example:

Priority 1 – Category 1 – Development or Enhancement of Sustainable Visitor Experiences

Estimated Project Costs – Priority 1: 100,000

Priority 2 – Category 5 – Accessibility enhancements to provide a more inclusive visitor experience

Estimated Project Costs - Priority 2: 20,000

#### **Previous Funding**

If you have received funding for this project previously you can outline this here by providing us with the following details:

- Name of the project
- The year in which the project funding was approved in.
- The name of the Investment scheme the project was approved under.
- The amount of funding the project was approved for.
- Whether this was De Minimus funding or not, more information about De Minimus funding can be found <u>State Aid Handbook.</u>

The investment grant amount drawn down to date.

#### **Right to Undertake the Project**

In order to be eligible for funding under Categories 1, 2, 3 or 5 applicants must either own the land or have a lease of acceptable duration at the point of application. If Applicants do not have a lease of acceptable duration at the point of application but intend to lease the land or site, they can upload a letter of comfort from the owner to say a lease will be provided for the operative period if the project receives funding/goes ahead. The Lease must be in place before the first investment grant claim is paid.

#### **Planning Permission**

Here we need to know whether you need planning permission for you project and if it has been secured or not.

Click Save

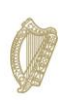

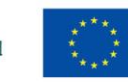

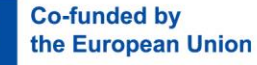

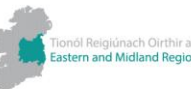

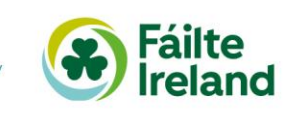

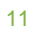

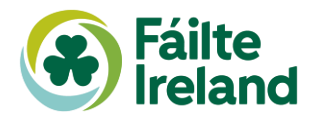

## Page 5 of 6 - Sustainability and Regenerative Tourism

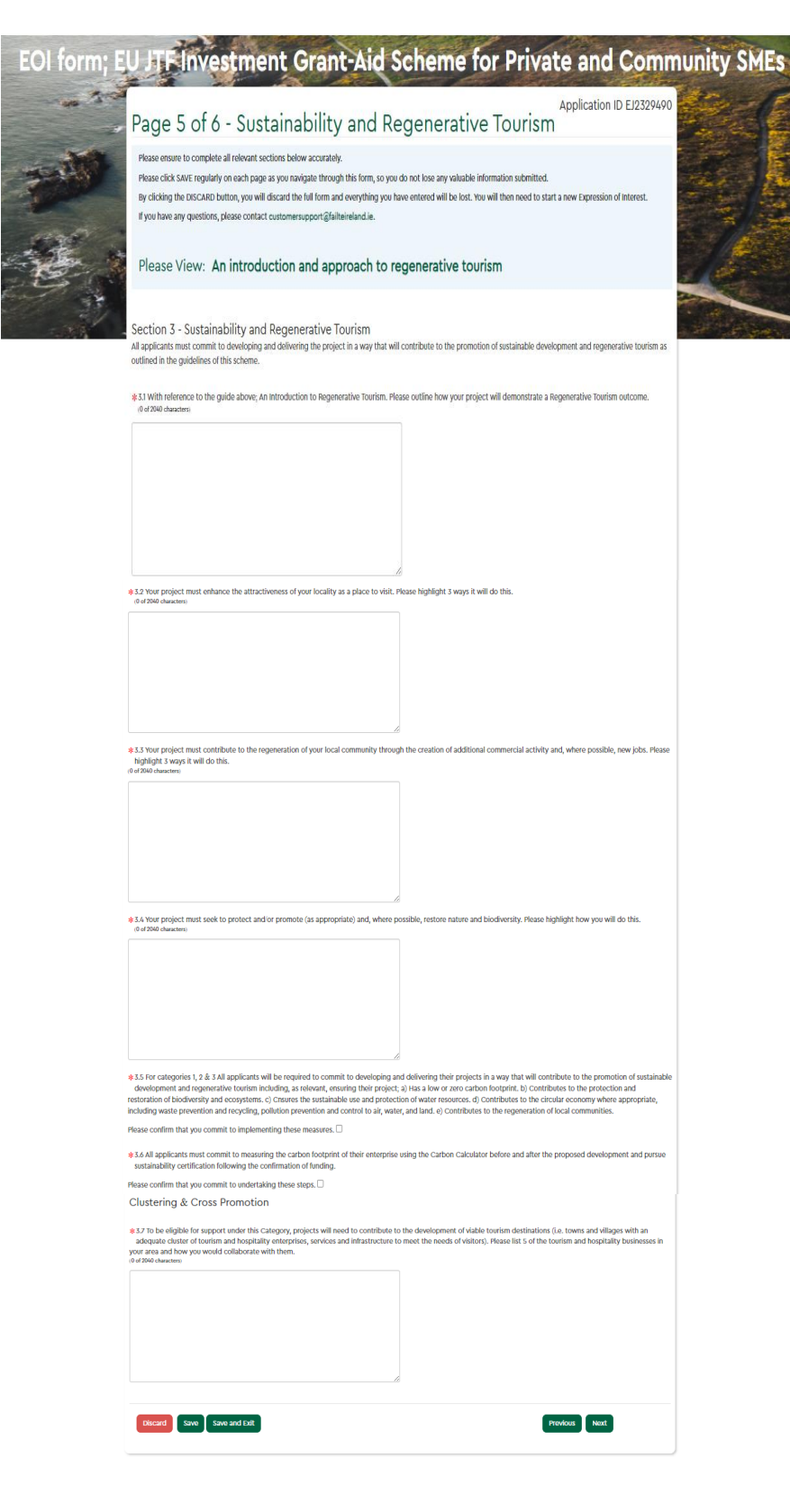

#### Section 3 - Sustainability and Regenerative Tourism

In this section applicants must commit to developing and delivering the project in a way that will contribute to the promotion of sustainable development and regenerative tourism. This is an opportunity for applicants to demonstrate how they intend to this as well as how they can contribute to the regeneration of their local community or how they might seek to protect or promote /restore nature and biodiversity.

Further information on Sustainability and Regenerative Tourism can be found here<u>: An</u> <u>Introduction and Approach to Regenerative</u> <u>Tourism</u>

#### **Clustering & Cross Promotion**

Here applicants will need to list 5 tourism and hospitality businesses in their area that they could collaborate with and how in order to contribute to the development of viable tourism destinations.

Click Save

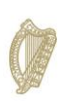

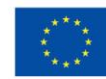

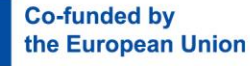

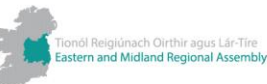

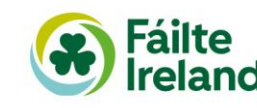

Application ID EJ2329490

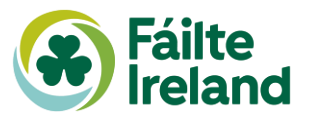

## Page 6 of 6 - Declarations

#### EOI form; EU JTF Investment Grant-Aid Scheme for Private and Community SMEs

se ensure you have read: Application Guidelines Investment Grant Aid Scheme for Private and Community SMEs

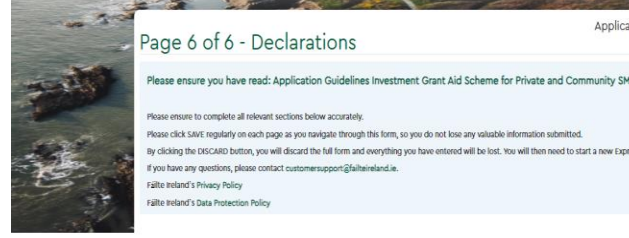

## Fälte Ireland's Privacy Policy Fälte Ireland's Data Protection Policy

lete all relevant sections below accurately

IMPORTANT INFORMATION FOR APPLICANTS

An Authorised Officer should complete these Declarations. In signing these declarations the applicant is accepting the terms of this form in its entirety and will be these terms and the terms of the scheme openalty, please review the form carefully. Failte treaded is free to exercise discretion in assessing applications and deter eliphility for funding and setting funding amounts.

Declarations

De claid outrols memory grant funcing through the last Transition Regenerative Tourism & Plazomaking Scheme for Instand's Widlands 2023-2026 is provided under the De Regulation and the consent likely: Lemption Inste (CRR), Resear effer to the Faile related State Add State Add Handbook and the last Transition Regnerative Tourism & Research for Head's Advandance 2023 2026 claided in the CRR and the CRR and the CRR and the Last Transition Regnerative Tourism & Tourism & Plazomaking Scheme for Instellands 2023 2026 colidelines for further data is one tourism & Plazomaking Scheme for related's Hiddands 2023 2026 colidelines for further data is one provident and the CRR Regulations.

We have read and understood the guidelines, conditions and criteria applicable to the investment Grant-Aid Scher Just Transition Fund Regenerative Tourism & Placemaking Scheme for Ireland's Midlands 2023-2026 and agree to co Please tick to confirm.

#I we certify that all information provided in this Expression of Interest, and all information given in any doc truthful and accurate to the best of my knowledge. Please tick to confirm.

\$1 we confirm that I we am are the applicant of the aid, through which all grant-aided expenditure on the project will be made

Please tick to confirm.

\$1 we confirm that the organisation named on this Expression

Please tick to confirm.

I we understand that Failte Ireland may make any enquiries that it considers necessary to est decisions are linal.
Please tick to confirm.

\*I'we certify that the inform that information. Hease tick to confirm. 🗆

a two continue that i two ana low solvent and answer adde to pay my nor defet as they fail due and that: Due paysed for the workday us of the application (or for the application) and an adde or presented and the solver healthout, or the profits on a construction), but no adde or provide the adde or provide the adde or pro

#### Rease tick to confirm. 🗆

a two commit to improving accossibility, in general, projects hinded inder this meetsment coart Scheme will be required to be as inversality possible. When adaptations can improve accessibility and are within the scope of the proposed project, the cost of such adaptation finding under this scheme.

• I we confirm that I this or Community SMEs. Please tick to c edirm. 🖬

#### De Minimis Funding

Vinimis aid is State funding granted to a single business that does not exceed the ceiling of EUR 200,0 ment the legal right to receive the aid is conferred. Please confirm whether your business or group me

6 Do you undentand that as part of the application process for Tourism Investment Schemes for SHEs, you will be required to provide a full listing of all grant aid r during the last three-year period. Fäilte retand will then make a determination as to your de minimis total. Please tick to con

Fáilte Ireland's Privacy Policy

8 Fills related's statutory purpose, inder the Hallonal Tourism Development Authority Act, 2001 is to develop and promote related 's tourism industry y helping to develop and promote related 's tourism industry purpose, in order to administer the Authority Act, 2001 is in develop and promote related 's tourism industry and a promote level of the application process in order to administer the Authority Net, 2001 is in the Authority Act, 2001 is in develop and promote related 's Holding's administer the Authority Act, 2001 is in the Authority Act, 2001 is in the Author Please tick the box to confirm y ave read the Privacy Policy.

#### Fáilte Ireland's Data Protection Policy

enoth the applicant and Filte reland shall have regard to their statutory of so far as the applicant processes personal data for the purpose of this ap sognide to Filte Instand in relation to the just Transform Responsetive Toors by Filte reland 1 to the purposes of the administration of the ischeme. Filte with Overemmer Departments, Filter and or Overemmer Agencies, in the and national legislation requirements including reporting requirements. Our proteins of the second second onal legislation requirements including reporting requirement and we must adhere to tU state Aid and other applicable La with an investment grant agreement. In addition, Failte real-metand's tourism industry, which includes helping to develop sonal data is our 'tegislative Mandate'. Shovid your application data protection rolated quories, please contact dataprotect tick the box to confirm you have read the Data Protection Policy.

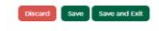

In this section you will be asked to agree to the declarations and policies outlined on this section of the form.

Click Save

Click Submit

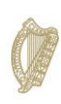

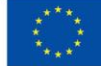

Previous Submit

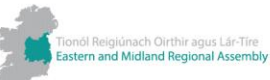

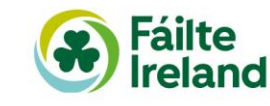

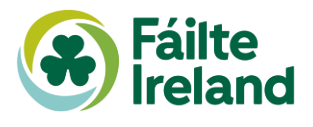

## **Final Screen**

| EOI form; E | U ITF Investment Grant-Aid Scheme for Private and Communi                                                                                                    | ty SMEs                                                                                                    |
|-------------|----------------------------------------------------------------------------------------------------|----------------------------------------------------------------------------------------------------|
| - 30        | Rialas sa blierana<br>Government of Ireland                                                                                                    |                                                                                                    |
| THE .       | Thank you for completing your Expression of Interest for Investment Grank-Aid Scheme for Private & Community SMEs<br>Picase note:                                                                                                    |                                                                                                    |
| E.          | Submitting as Expression of Interest does not guarantee that finding will be approved. Finding is at the absolute disordion of Faile Internet and is subject to the<br>scheme criterity, the availability of communit Finding and to Statu Ad Inter. The purpose of this stop is to allow Faile Internet Grant Scheme will be advised of the and<br>will not proceed any further in the application process. Fly and process and advised advised by the scheme of the advised of the and<br>will not proceed any further in the application process. Fly and process and is deemed eliquide, forthomic ontiting the next stage of the process will be assored to you la<br>manification used in the project and the process does not in Intel Continn that eliquidity on the project or applicant. Expending on the information provided<br>are tackequest stages. The project or application will be deemed neighble for funding later in the process. After this initial stop, the application process will be assored<br>advected and provide the advised of the process. After the initial stop, the application process will be advised<br>advected advected stages. The application process will be advected<br>advected advected stages. The advected stages advected advected<br>advected advected stages advected by advected<br>advected advected stages. The advected stages advected<br>advected advected stages advected<br>advected advected stages advected<br>advected advected stages. The advected stages advected<br>advected advected stages advected<br>advected advected advected<br>advected advected<br>advected advected<br>advected advected<br>advected advected<br>advected<br>advec |                                                                                                    |
|             | I fyre have any questions in the neutritine, places <u>constant us via enail.</u>                                                                                                    | er de la compañía de la compañía de la compañía de la compañía de la compañía de la compañía de la compañía de |

On the final screen of the Expression of

**Interest form** you will have the opportunity to print your form to PDF and save it to your own files. You will also receive an automatic email from our Customer Service team which will contain your unique application ID you should use this in correspondence with Fáilte Ireland.

For any questions on the scheme – please see Scheme Guidelines contact our Customer Support Team Tel: 0818 888800 or +353 (0)1-5741990 Email: Customer Support customersupport@failteireland.ie

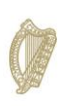

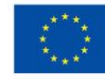

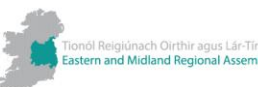

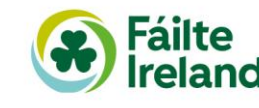

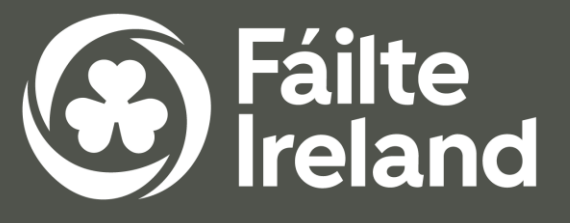

## www.failteireland.ie/JustTransition

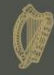

**Rialtas na hÉireann** Government of Ireland

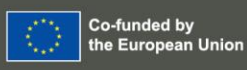

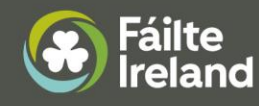

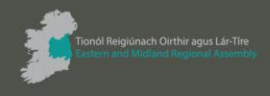

Co-funded by the Government of Ireland and the European Union through the EU Just Transition Fund